# 【1】获取服务器信息失败,请稍后尝试

- ×
- •检查【后台】-【生产】-【虚拟主机】-【主机服务器】中是否添加好MySQL类型的主机服务器

下图为没有添加MySQL类型的主机服务器

## ×

▪ 需要添加下MySQL或者SQLserver类型的服务器才能正常开通数据库

<font color='#FF000'>注意:需要添加好数据库服务器才能正常开通数据库[]Windows系统 有MySQL数据库和SQLserver数据库[]Linux系统只有MySQL数据库[]</font>

×

• 添加好MySQL或者SQLserver类型的主机服务器后,再尝试下开通数据库

## 【2】提示操作失败,错误码: 2003

×

开通数据库提示操作失败,错误码: 2003

- 检查受控服务器中的MySQL服务是否已正常运行
- 鼠标定位到屏幕最下方,右键打开任务管理器
- 在任务管理器服务,找到MySQL□右键点击启动

×

### []3[]MYSQL执行命令失败,错误码: 1045

×

检查下主控密码与受控服务器中MySQL的密码是否一致

有可能客户安装好受控后,直接使用命令在服务器中修改MySQL密码,没有在主控后台或者在受控中修改,导致主控后台获取的是受控中配置文件config.ini密码,与使用命令修改的MySQL密码不一致

## 方法一、修改受控配置文件

在受控中的config.ini配置文件中,将密码修改为已修改的密码

配置文件路径[]D:ZKEYSZHostconfig.ini[]具体路径以实际安装为准)

×

#### 方法二、 修改MySQL密码

在受控服务器中使用命令将MySQL数据库密码修改回指定密码(如: 123456),修改好后,在主控后台或 者受控服务器中修改MySQL密码即可 • 使用命令修改MySQL数据库密码文档: 修改root密码

• 修改好后,在【主控】-【后台】-【生产】-【主机服务器】-【管理】中重新设置下密码点击保存

![](https://upload.apayun.com/2021/06/60d6f3d2307cf.png)

×

## 【4】提示新增用户失败,错误码: 12041

- ×
- 在受控服务器中查看mysql服务器是否停止运行
- ①. 输入命令ps aux|grep mysql查看如下图(表示mysql服务已经停止)

×

- ②. 启动mysqll命令service mysql-5.6.36 start
- ③. 输入命令ps aux|grep mysql查看如下图,数据库已运行

×

■检查下【后台】-【生产】-【主机服务器】-【管理】中的数据库密码和受控服务器中的MySQL 密码是否一致

①. 在后台操作修改提示更新root密码失败,应该就是用户直接在服务器中修改了MySQL但是没有修改受 控配置文件中的密码

×

②. 没有修改受控配置文件,输入命令vim /data/zkeys/ZHostd/conf/config.ini,打开config.ini文件,修改mysql root用户的密码

×

修改保存后,重启受控[]service ZHostd restart

## [5]MYSQL执行命令失败,错误码: 12084

×

■ 检查MySQL错误日志,看下具体提示什么报错信息

MySQL错误日志路径[]`D:\ZKEYS\server\logs\mysql\mysqlerrlog.err`

![](https://upload.apayun.com/2021/08/61272d072b362.png)

错误信息提示[]`Fatal error: Can't open and lock privilege tables: Table '.\mysql\user' is marked as crashed and should be repaired`

提示此报错是MySQL中的user表损坏导致无法正常开通数据库

■ 解决方法:

<font color='#FF000'>找到mysql的安装目录的bin/myisamchk工具,在命令行中输入[]</font>

<font color='#FF000'>myisamchk -c -r ../data/mysql/user.MYI</font>

<font color='#FF000'>然后myisamchk 工具会帮助你恢复数据表的索引。重新启动mysql[问题解 决</font>

# 【6】提示连接数据库失败,错误码: 12085

×

开通MySQL数据库时提示错误码12085,检查方法有两种

方法一、修改后台密码

在【主控】-【后台】-【生产】-【主机服务器】-【管理】中可以检查下密码是否设置正确,如果不正确, 可以重新设置下密码点击保存

- ×
- ×

方法二、修改MySQL密码

在受控服务器中进行修改,点击【设置】-【安全设置】中修改MySQL密码

×

×

## []7[]MYSQL未运行! 12062

■ 登录受控服务器,任务管理器检查MySQL服务是否启动。

■ 登录受控服务器,任务管理器 – 服务 检查数据库的服务名是否叫MySQL []如果不是请通过修改 注册表修改。